## interbanking

## ¿Cómo realizar la vinculación con una comunidad?

- ✓ Seleccione ADMINISTRACION > ABM > CLIENTE
- Al pie de la pantalla, haga clic en "Relaciones con Comunidades (para Pagos BtoB)" :

| Relaciones con Empresas                          |                  |  |
|--------------------------------------------------|------------------|--|
| Empresas Vinculadas:                             | <u>Modificar</u> |  |
| Empresas Relacionadas (para Pagos<br>AFIP):      | Ver              |  |
| Relaciones con Comunidades (para<br>Pagos BtoB): | Modificar 🚽      |  |

Al presionar "Modificar", se desplegará en pantalla un listado conteniendo todas las comunidades relacionadas a su empresa. Podrá dar de alta o de baja la vinculación con la comunidad deseada tal como se muestra en el siguiente ejemplo:

| Lista de comu<br>Comunidades: | iidades relacionadas<br><pre></pre> <pre></pre> <pre>Kaga click sobre la flecha para seleccionar la comunidad a la que desea</pre> | Haga clic sobre el<br>campo y seleccione<br>la comunidad que<br>desea relacionar a<br>su empresa. |
|-------------------------------|----------------------------------------------------------------------------------------------------|---------------------------------------------------------------------------------------------------|
| CUIT DE LA EMPRE              | BA DENOMINACIÓN                                                                                                    | ACCIONES                                                                                          |
| 3064444666                    | Comunidad Seller                                                                                                    | <u>m</u>                                                                                          |
| 27000002696                   | Comunidad MP 20/10                                                                                                    |                                                                                                   |
| 30848848480                   | Comunidad Market                                                                                                    | (iii)                                                                                             |
| 27000002459                   | Comunidad Seller 26/10                                                                                                    | Haga clic sobre este icono<br>para dar de baja la<br>relación con la comunidad<br>seleccionada.   |
| lego, presion                 | 5:                                                                                                    |                                                                                                   |

GUARDAR

Confirma los datos recién ingresados.

En su defecto, presione:

CANCELAR

Regresa a la pantalla anterior perdiendo los datos ingresados recientemente.

Para obtener más ayuda, haga clic sobre el icono del **Manual** que se encuentra con un signo de interrogación ubicado en el margen superior derecho de la pantalla. Se abrirá una nueva pantalla, la cual contiene el índice del Manual. Haga clic sobre **Datos del Cliente**.